## **General rules**

- You can use paper version of slides and exercise, books etc..
- During the exam you will have access to the course web page and all material there contained
- You CANNOT use USB keys except for copying materials to the PC before the exam starts.

## Read carefully the instructions!

## During the exam (in the Lab)

- Start your PC
- Install Java and Eclipse
- (from Explorer: favorites, "*Programmi Vari*", Eclipse-Java-Luna-SR1-SVN) Start Eclipe
- Start Eclise
- Import the project from the SVN repository using the information provided in the other paper sheet:
  - From the File menu, select Import
  - Select *Project from SVN* from the *SVN* group
  - Click *Next* >
  - (if required choose to create a new repository location)
  - Provide the URL, Username and Password provided in the other instructions sheet
  - Click Next
  - Select Browse... (Warning!! )
  - Select the Exam project from the list and click OK
  - Click Finish to import the project
  - Select Check out as a project with the specified name
  - Click Finish
  - Work on the exam assignment, please remember:
    - Requirements are in the html file within the project (Right-click, Open With, Web Bowser)
    - A minimalistic main() is available to check you program
    - Do not change method signature (name, return type, type of arguments, and thrown exception)
    - Do not implement unrequired features
- You will be warned 10 minutes before the end of the exam, so you will have time to fix the bugs and run the program at least once
- When 5 minutes are remaining you will be asked to submit the project using the following procedure:
  - Be sure you saved all of your files
  - Select the project
  - Right-click and select "Team" and then Commit..
  - Enter a comment (e.g. final lab version)
  - Click *Ok* to confirm
- It is reccommended to commit often, i.e. when you complete each requirement.

## After exam (at home)

- Check out the project from the SVN repository using the procedure described above
- Usually within 24 hours after exam end, you will receive an email with the result of tests for your project and attached the *jar* file containing the tests.

Note: some web mail applications do not show the attachments correctly, in such a case you pick the binary attachment and save it as test.jar.

- Follow the instructions at <u>http://softeng.polito.it/courses/tutorial/UseTests\_en.html</u> to use and run the tests.
- Correct you program in order to pass all tests by making the minimal amount of modifications
- Submit the corrected project by committing it to the SVN repository using the procedure described above.

If Eclipse seems not to recognize generic types (signaling an error on "<" and ">"):

- open the properties of the project
- select "Java Compiler"
- enable "Enable project specific settings"
- select "Compliance level" = 8.0